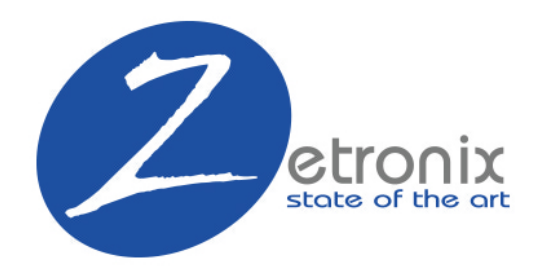

# NANO-4K USER MANUAL

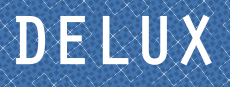

#### **IN THE BOX**

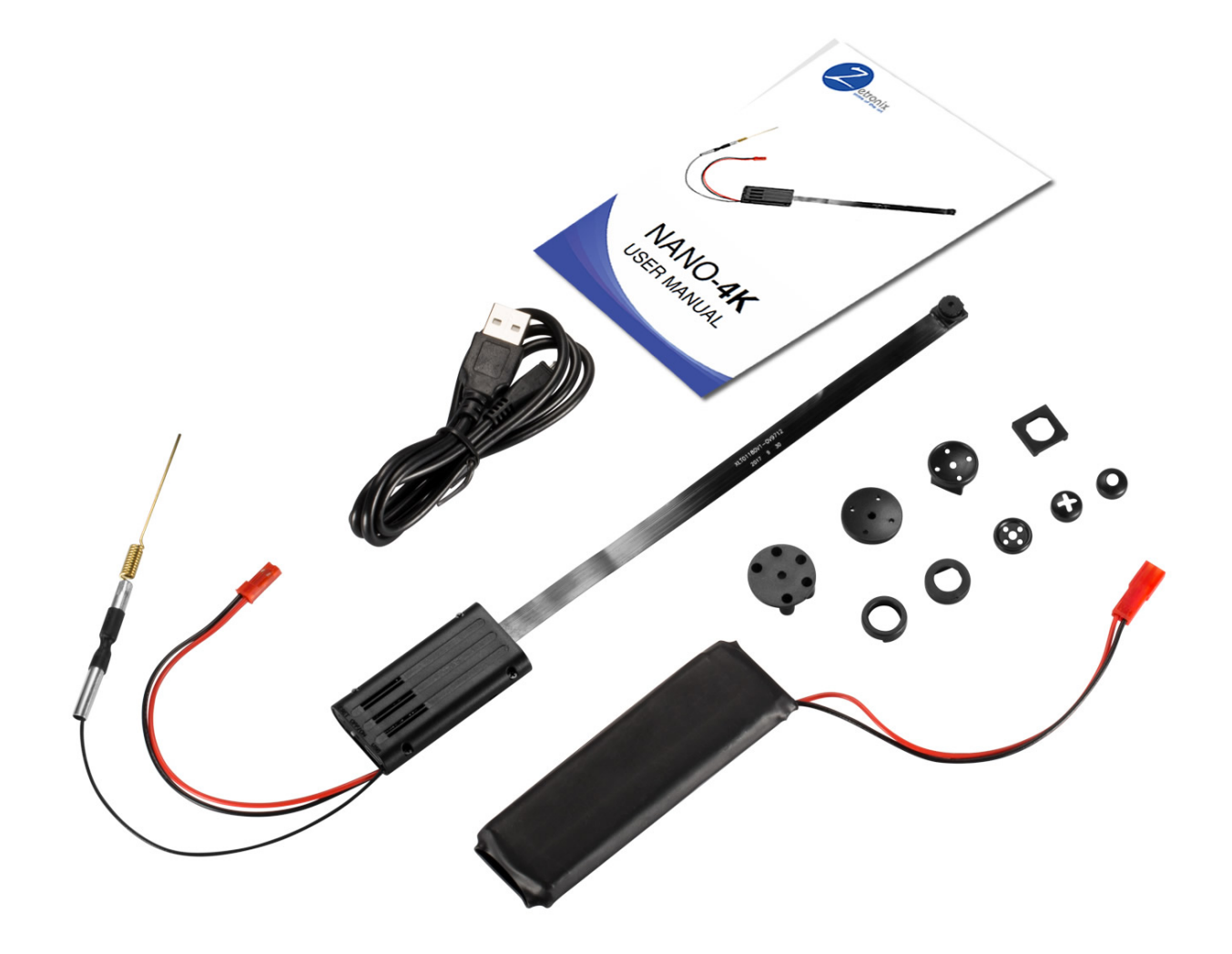

- A NANO 4K camera unit B
  - **Li-ion battery**
- **O** USB cable
- **•** 8x shirt buttons
- 8 **This manual**

## DIAGRAM

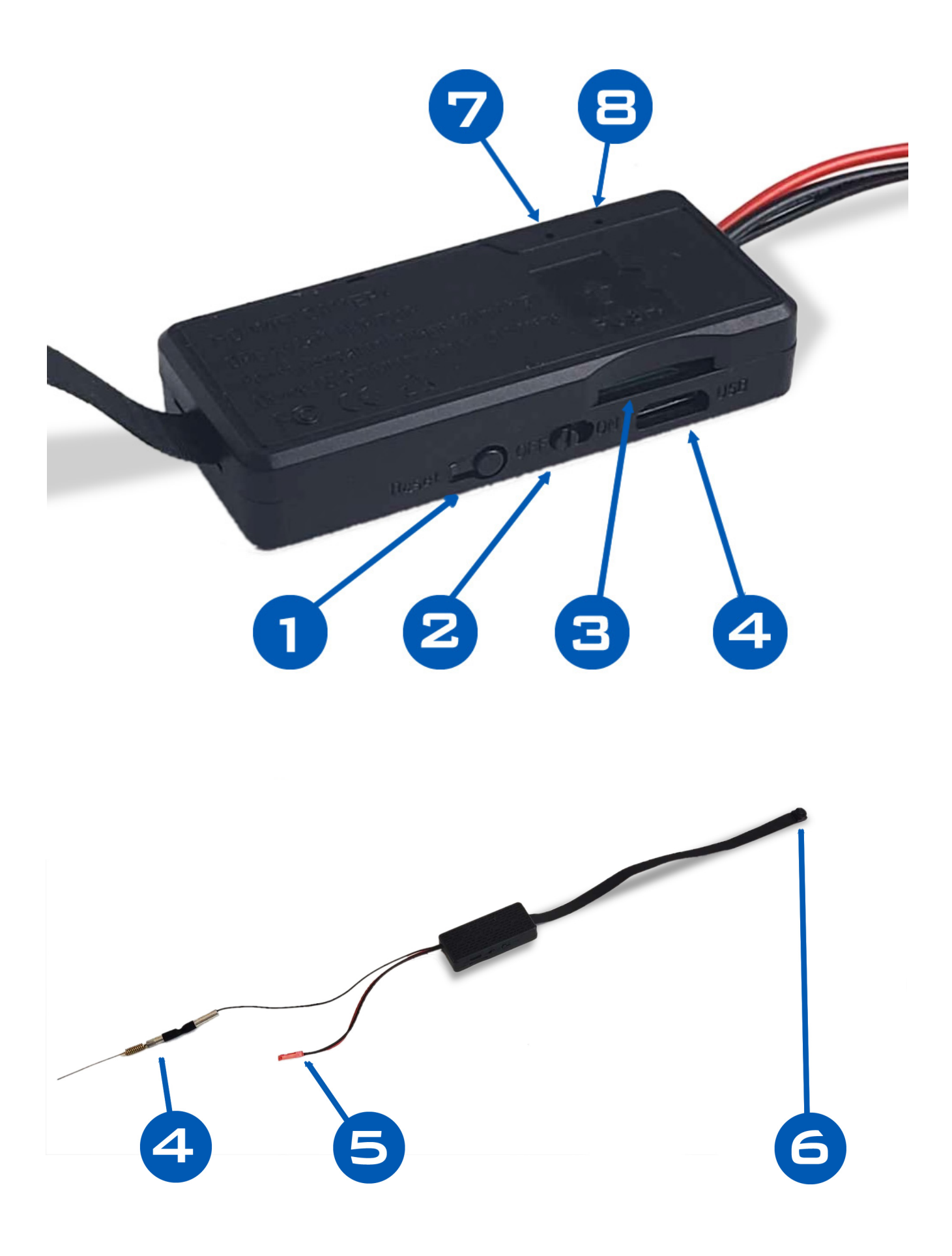

# **SETTING UP THE APP**

#### 1. Download the app - LookCam

Search and download **LookCam** on the App Store or Google Play. .... you can also scan the QR code below via QR scanning app for direct URL link.

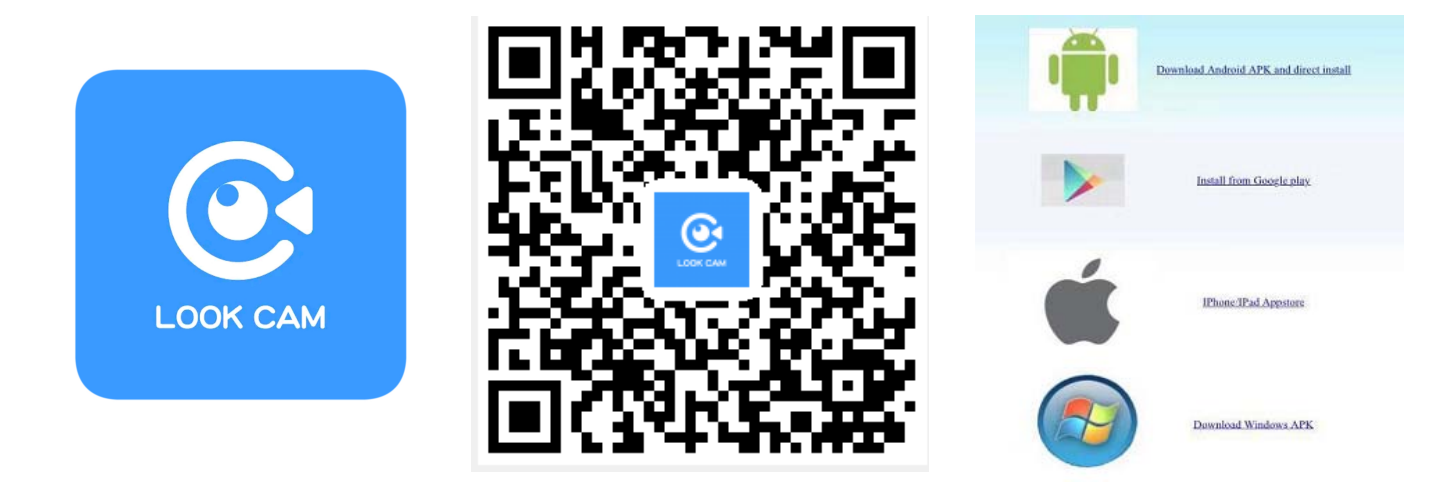

## 2. Setup the NANO

Insert a Micro SD card in the card slot  $\Theta$  if you're planing on recording media directly on the NANO. Push the card in all the way until you feel it click.

Plug in the included battery to the NANO's battery connector **G**.

Turn on the camera: move the switch **2** to the **ON** position, wait until the indicator light **3** starts blinking solid blue.

**To charge the battery**, use the included USB cable to connect to a charger or any live USB port. Then connect to the NANO USB port **4**. The indicator will stay on red while charging and go out once fully charged.

### 3. Setup the WIFI

Connect your phone to this camera's WiFi access from your phone's WiFi settings, search and connect to the WiFi signal starting with "F###...".

| Settings WLAN                           |              |
|-----------------------------------------|--------------|
| WLAN                                    |              |
| B000534CBMXR<br>Unsecured Network       | <b>? (</b> ] |
| CHOOSE A NETWORK                        |              |
| AFOUNDRY                                | ê 🗢 🚺        |
| AFOUNDRY-5.8G                           | 🔒 🤶 🚺        |
| ChinaNet-C3PX                           | l 🗢 🚺        |
| en en 1200 - La le - el - La calendaria | ~            |

Back in the App, if it hasn't detect your camera yet, add one by taping the "+" plus sign, **Add new online camera**, then **ADD BY LAN.** You shoud see a new device listed.

| 11:13 🟴 🖪 🧕                                                                                                    | •                                             | হি 📶 84% 🔳    |                 |  |
|----------------------------------------------------------------------------------------------------|-----------------------------------------------|---------------|-----------------|--|
|                                                                                                    | My Devic                                      | ce            | (+)             |  |
| LOOK CAM                                                                                                    | F148923PYFMW<br>F148923PYFMW<br>Device Online |               |                 |  |
|                                                                                                    |                                               |               |                 |  |
| 10:58 🖬 🧕 🕢 • 🖘 🏹 📶 8                                                                                                    | 7% 🗖                                          | 10:59 🖪 🧟     | الله آجَ الله ا |  |
| < Add Device                                                                                                    |                                               | <             | Add Device      |  |
| You have a new device, you need to connect<br>Wi-Fi, Or your device need to connect a new<br>can access it remotely, please choose this | it to your home<br>Wi-Fi network, and         | Device Name _ | Cam             |  |
| Setup device WiFi connection                                                                                                    | >                                             | Device ID     |                 |  |
| Your device has been connected to your rour<br>be added to your app, Please select this                                                 | ter and needs to                              | Device Pwd    | •••••           |  |
| Add new online Camera                                                                                                    | >                                             |               | ADD BY LAN      |  |
| You want to connect your phone directly to t<br>local use it, without other router, please choo                                         | he device and ose this                        |               | SCAN QRCODE     |  |
| Direct connection to the device Wi-Fi                                                                                                   | >                                             |               | ок              |  |
|                                                                                                    |                                               |               | CANCEL          |  |

### 4. Setup remote connection

Tap the gear icon from your camera device, then **Cofig Wi-Fi**, or **WiFi Setting** if on an Android.

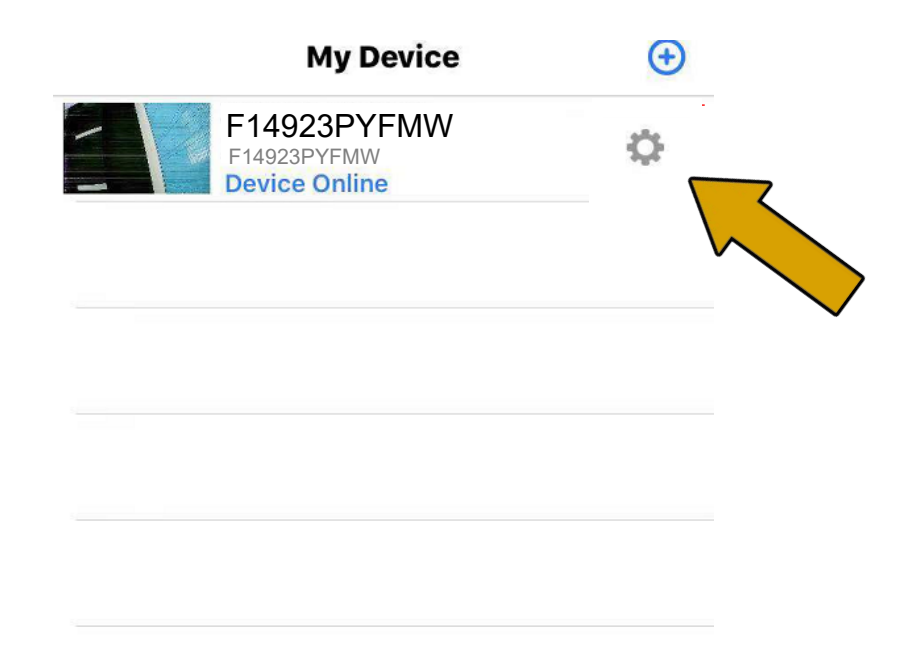

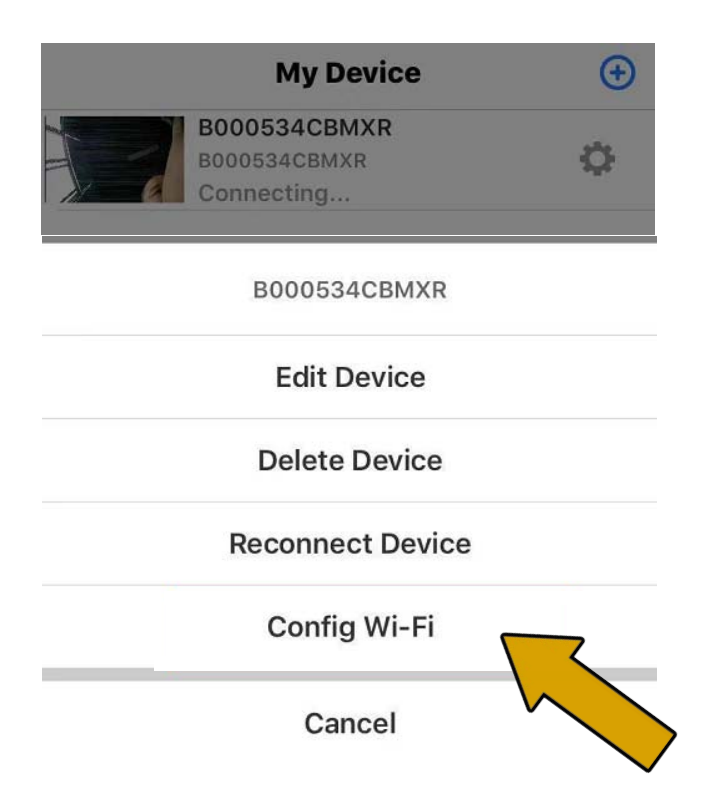

| <            | Device Setting         |            |  |  |
|--------------|------------------------|------------|--|--|
| B000534CBMXR |                        |            |  |  |
| Ö            | Alarm Config           | >          |  |  |
| হি           | Modify Device Password | >          |  |  |
|              | SD Card Setting        | >          |  |  |
| ŤŎŦ          | IR-LED Config          | >          |  |  |
| ((1          | WiFi Setting           | >          |  |  |
| ZIN          |                        | $\diamond$ |  |  |

Finaly, choose your local WiFi network and enter the password. If you dont know your local WiFi password please check with your internet provider.

| <              | WiFi Setting  |             |
|----------------|---------------|-------------|
| Connected WiFi |               |             |
|                |               | Not connect |
| SSIC           | Dlist         |             |
| (((-           | EW1300        | >           |
| (11-           | ChinaNet-x67f | >           |
| (((-           | clsw          | >           |
| (11.           | AFOUNDRY      |             |
| (((.           | ChinaNet-TwFU | >           |
| ((.            | chuanglan-mi  | >           |
| 0              |               |             |

Once connected you will be able to watch and control video recording live from the app remotely.

#### Tap on the camera device on the list, it may take 30 seconds for video to come up.

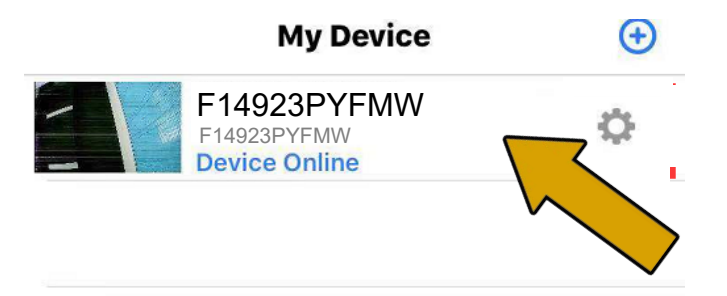

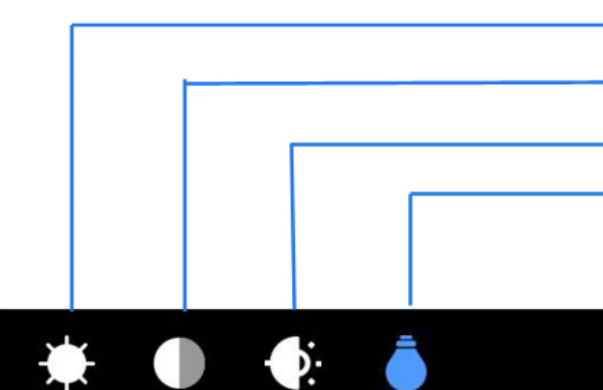

Brightness Adjustment Adjusting Contrast Night Vision ON/OFF LED Light ON/OFF

108

Resolution Rate

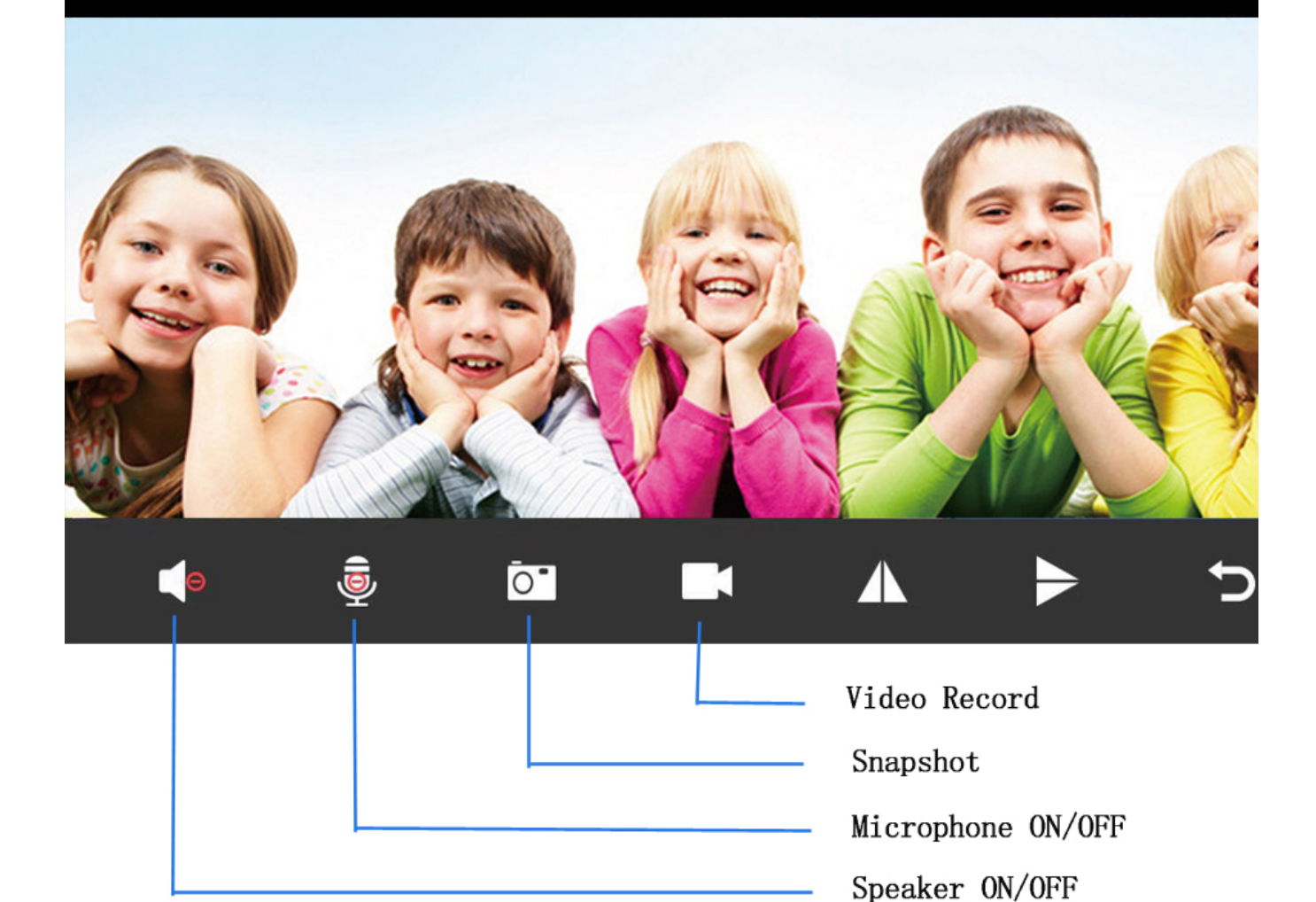

#### **Frequently Questions & Answers**

What micro SD card is required for recording? - The camera supports up to 128GB micro SD card. Please use high speed class 10 FAT formatted memory card.

Why can't i use my micro SD Card for recording?

- You must format the micro SD before using. If SD card is not recognized when inserted into camera just remove and re-insert.

Why can't the camera go online?

- 1. The camera is far away from your router.
- 2. Check if your router is working properly or not .
- 3.Weak WiFi signal
- 4.Wrong password while WiFi setting.

Why is remote monitoring not smooth ?

- You should choose a suitable resolution to watch according to your internet speed.

When I forgot my password ?

- Press and hold the RESET button 15 seconds and restore the factory setting, they the password is recover to default password: **123456**, and you can set your own passwords to ensure the security of your camera .

#### **Product Specs**

| Resolution Ratio        | 1080P/720P/640P/320P                      |  |
|-------------------------|-------------------------------------------|--|
| Video Format            | AVI                                       |  |
| Frame Number            | 25                                        |  |
| Visual Angle            | 150 /90 degree                            |  |
| Motion Detection Camera | Straight line 6 meters                    |  |
| Shooting                |                                           |  |
| Minimal Illumination    | 1LUX                                      |  |
| Video Duration          | Over 1 Hours                              |  |
| Compressed Format       | H.264                                     |  |
| Recording Range         | 5 m <sup>2</sup>                          |  |
| Consumption             | 380MA/3.7V                                |  |
| Storage Temperature     | -20-80 degree centigrade                  |  |
| Operating Temperature   | -10-60 degree centigrade                  |  |
| Operation Humidity      | 15-85%RH                                  |  |
| Memory Card Type        | TF card                                   |  |
| Player Software         | VLCPlayer/SMPlayer                        |  |
| Computer Operating      | Windows/Mac OS X                          |  |
| System                  |                                           |  |
| Mobile Phone Operating  | Android/iOS                               |  |
| System                  |                                           |  |
| Web browser             | IE7 and above, chrome, firefox safari.etc |  |
| Largest customer        | 4                                         |  |